# 【お手持ちのブロードバンドルーターにダイバー光ネットの接続設定を入れる場合】 例)NEC製ルーターの場合

※メーカーによって設定画面の呼び出し方、画面構成は異なりますので、 ルーターの取扱説明書をご参照下さい。

#### STEP1

設定画面から[基本設定]をクリックします。

| クイック設定Web Ater   お使いの機器は<br>Aterm WG2600HP2<br>ATERM-F39141 現在の<br>状態 現在の<br>状態 ログアウト |                                  |                                                                                                    |                                   |                              |   |                    |                      |          |
|---------------------------------------------------------------------------------------|----------------------------------|----------------------------------------------------------------------------------------------------|-----------------------------------|------------------------------|---|--------------------|----------------------|----------|
| 装置                                                                                    | 計報                               |                                                                                                    |                                   |                              |   |                    | C 最新                 | 犬態に更新    |
|                                                                                       | 表置名<br>動作モード                     |                                                                                                    | ATERM-F39141<br>ローカルルータ           |                              |   |                    |                      |          |
|                                                                                       | 接続状態                             |                                                                                                    | インターネット未接続                        |                              |   |                    |                      |          |
| 基本言<br>→ 基本<br>→ 接続<br>→ 接続                                                           | <b>設定</b><br>設定<br>先の選択設定<br>先設定 | Wi-Fi(無線LAN)<br>設定<br>→ <u>Wi-Fi基本設定</u><br>→ <u>Wi-Fi詳細設定(2.</u><br>→ <u>Wi-Fi詳細設定(5G</u><br>→ <u>Wi-Fi接続通知設定</u> | <b>A</b><br>4 <u>GHz)</u><br>(Hz) | <b>情報</b><br>→ 現 <u>在の状態</u> | 0 | <b>メンテ</b><br>・ファー | <b>ナンス</b><br>・ムウェア更 | <b>、</b> |

## STEP2

動作モード[PPPoEルータ]を選択後。下の設定ボタンをクリックします。

| 装置名/動作モード |              | ▲閉じる |  |
|-----------|--------------|------|--|
| 装置名       | ATERM-F39141 |      |  |
| 動作モード     | PPPOEIL-9    |      |  |
| ブリッジ設定    |              | ▲閉じる |  |
| PPPoEブリッジ | OFF          |      |  |
| IPv6プリッジ  | OFF          |      |  |
|           | 設定           |      |  |
|           |              |      |  |

#### STEP3 [接続先設定]を開き、必要項目を入力します。

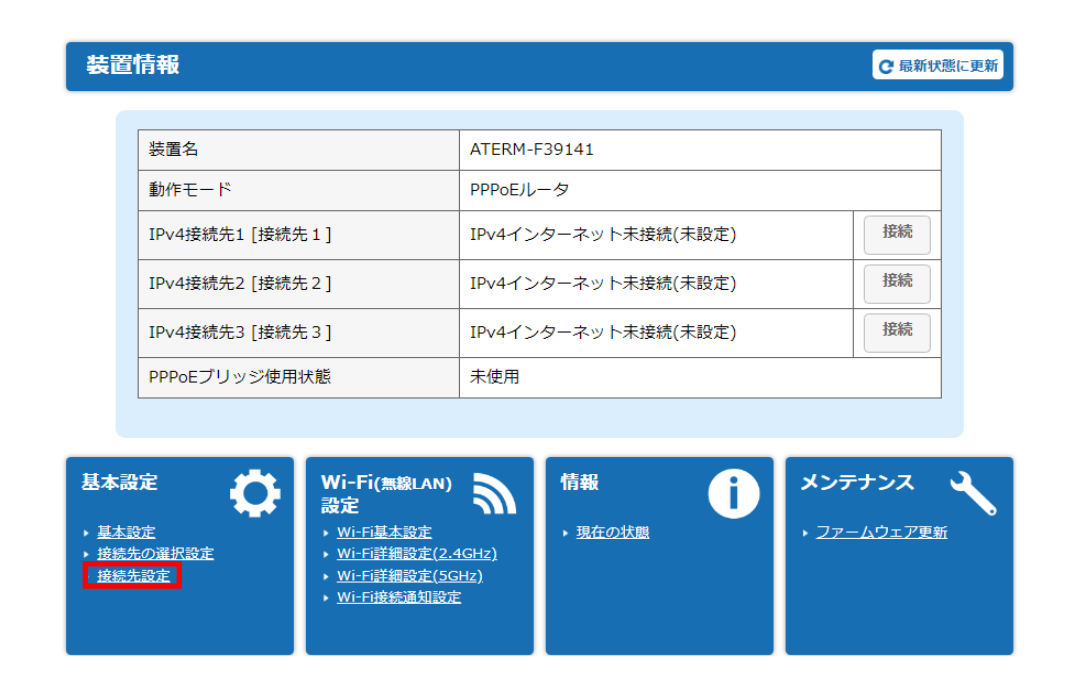

## STEP4

[ユーザー名]と[パスワード]は、弊社発行の「ダイバー光ネットISPサービス設定情報シート」に記載のあるログインIDとパスワードを入力します。

| 卷続先設定(PPP) | 接続先を選択 | 接続先1 文 選択               |      |
|------------|--------|-------------------------|------|
| 接続先の設定     |        |                         | ▲閉じる |
| IPv4接続先名   |        | ダイバー光ネット                |      |
| IPv4ユーザー名  |        | DiversityMedia@ixnw.net |      |
| IPv4パスワード  |        | ••••••                  | Ø    |
|            |        | 詳細な項目を表示                |      |
|            |        | 設定                      |      |

| 接続先名  | ダイバー光ネット  |
|-------|-----------|
| ユーザー名 | 接続用ログインID |
| パスワード | 接続用パスワード  |

入力後、下の[設定]ボタンをクリック後、設定終了となります、